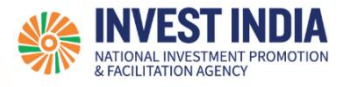

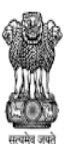

DEPARTMENT FOR PROMOTION OF INDUSTRY AND INTERNAL TRADE MINISTRY OF COMMERCE & INDUSTRY GOVERNMENT OF INDIA

# National Single Window System

User Guide:

How to apply for Petroleum and Explosives Safety Organization (PESO) approval

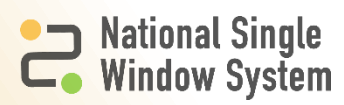

### **Table of Contents**

| #   | How to apply for PESO approvals                                 | Reference slide |
|-----|-----------------------------------------------------------------|-----------------|
| 1   | How to apply for new application, renewal or amendr<br>approval | nent of PESO    |
| 1.1 | How to apply for PESO approval through Dashboard                | <u>1</u>        |
| 1.2 | How to apply for approval, renewal or amendment                 | <u>2</u>        |
| 1.3 | How to proceed further after submission                         | <u>4</u>        |
| 1.4 | How to track application status                                 | <u>5</u>        |
| 2   | Technical Requirements and Contact us                           |                 |

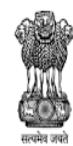

DEPARTMENT FOR PROMOTION OF INDUSTRY AND INTERNAL TRADE MINISTRY OF COMMERCE & INDUSTRY GOVERNMENT OF INDIA

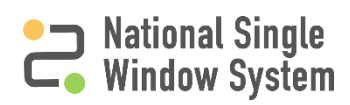

# How to apply for PESO Approval through the Dashboard

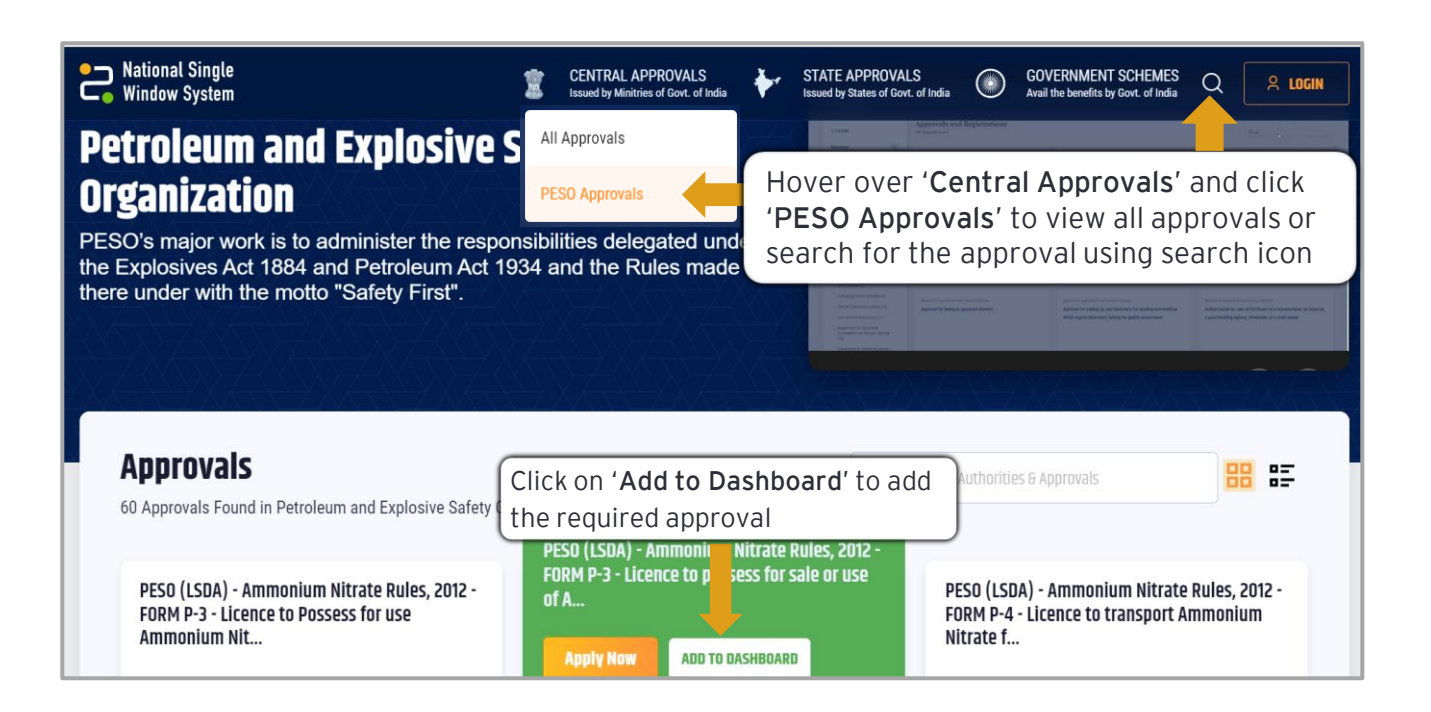

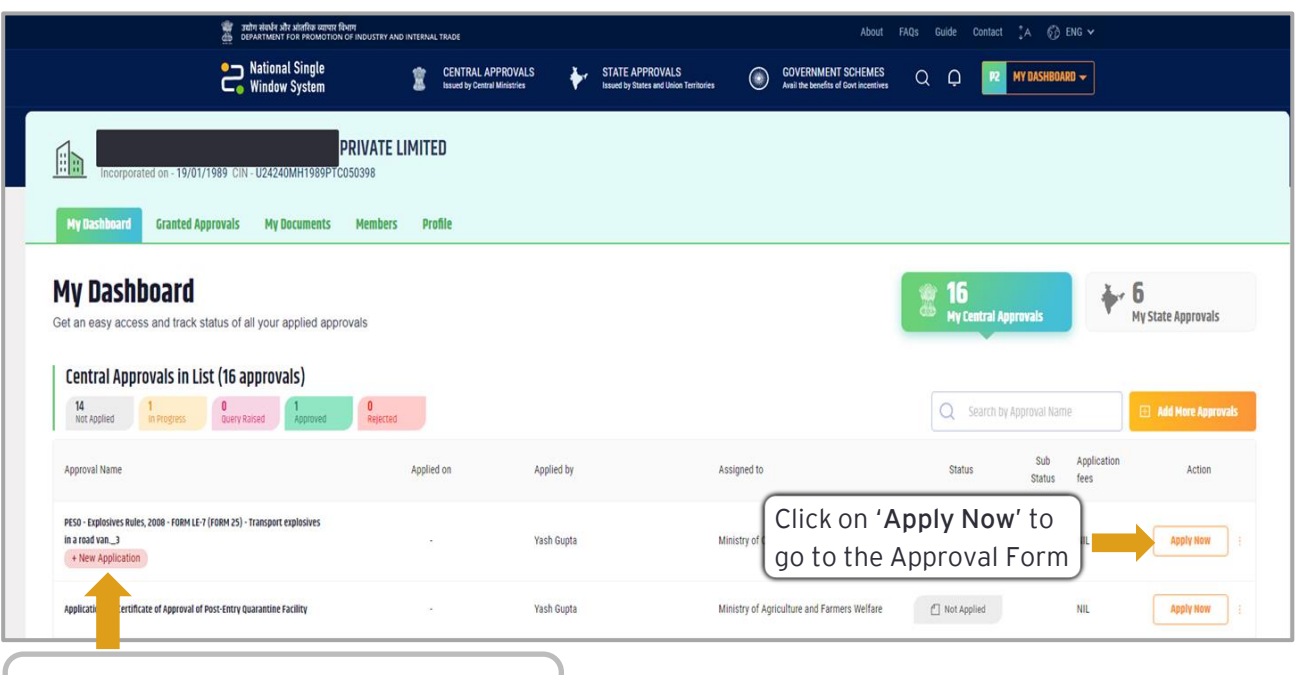

# Click on '**+ New Application**' to apply for the approval more than once

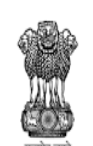

सल्पेश जशते DEPARTMENT FOR PROMOTION OF INDUSTRY AND INTERNAL TRADE MINISTRY OF COMMERCE & INDUSTRY GOVERNMENT OF INDIA

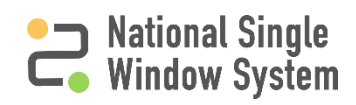

## How to apply for approval, renewal or amendment

| श्चिरं उद्योग संवर्धन<br>dip DEPARTMEN                   | और आंतरिक व्यापार विभाग<br>IT FOR PROMOTION OF INDUSTRY AND INTERNA                                                                  | AL TRADE                                                                               |                                       |                                                                                  | Abo                                                    | it FAQs Guide                                  | Contact 🕻 A 💮 El             | NG 🗸 |
|----------------------------------------------------------|----------------------------------------------------------------------------------------------------|----------------------------------------------------------------------------------------|---------------------------------------|----------------------------------------------------------------------------------|--------------------------------------------------------|------------------------------------------------|------------------------------|------|
| Patior Vindo                                             | nal Single 🕱 🕱                                                                                                    | CENTRAL APPROVALS<br>Issued by Central Ministries                                      | STATE APPR                            | WALS<br>nd Union Territories                                                     | GOVERNMENT SCHEMI<br>Avail the benefits of Govt incent | s Q Q                                          | P2 MY DASHBOARI              | 14   |
| Select 'New<br>Licensee' in case<br>of fresh application | Back  Application F  II the mandatory details in the ap  PESO  User Registrat  Please select *  New Licensee  PESO User id *  Submit | DITM<br>plication form to apply<br>FILL FORM<br>- Explosives Rul<br>ex<br>tion Details | REVIEW<br>es, 2008 - 1<br>plosives in | FORM LE-7<br>a road van.<br>Sele<br>to re<br>PESO DOCKEY*<br>Click on<br>User ID |                                                        | nsport<br>g Licens<br>Id<br>fter enf<br>Dockey | see'<br>tering the<br>Number | PESO |

| New Licensee 💿 Existing Licensee                    |                                                                                                    |                                                                                                    |
|-----------------------------------------------------|----------------------------------------------------------------------------------------------------|----------------------------------------------------------------------------------------------------|
| PESO User id *                                      | PESO DOCKEY *                                                                                                    | Select 'Transaction Type', options                                                                                                    |
| shree376                                            | E123664                                                                                                    | will appear based on previous inputs                                                                                                    |
| Reset                                               |                                                                                                    |                                                                                                    |
| Applicant Type *                                    | Transaction Type * 🕕                                                                                                    |                                                                                                    |
| Select                                              | • I                                                                                                    | ۹.                                                                                                    |
| Name Of Licensee (as printed/required on License) * | Renewal                                                                                                    | In case a Discrepancy letter is                                                                                                    |
| NESTLE INDIA LTD                                    | Amendment                                                                                                    | roceived select 'Amendment'                                                                                                    |
| Mobile Number                                       | Fax Number                                                                                                    | to roply to the letter. Select                                                                                                    |
| +91 Mobile Number                                   |                                                                                                    | (Denewal/ in case of renewal                                                                                                    |
| Email ID *                                          |                                                                                                    | Renewal in case of renewal                                                                                                    |
| abc@gmail.com                                       |                                                                                                    |                                                                                                    |
| Website                                             | PAN                                                                                                    |                                                                                                    |
|                                                     | New Licensee       Existing Licensee         PESO User id *       shree376         Reset       Applicant Type *         Select       Select         Name Of Licensee (as printed/required on License) *       NESTLE INDIA LTD         Mobile Number       •91         Mobile Number       Email ID *         abc@gmail.com       Website | New Licensee       PESO DOCKEY *         shree376       E12364         Reset       E12364         Applicant Type *       Transaction Type * ①         Select       •         Name Of Licensee (as printed/required on License) *       Renewal         Mobile Number       Fax Number         •91       Mobile Number         Email ID *       abc@gmail.com         Website       PAN |

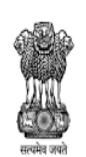

DEPARTMENT FOR PROMOTION OF INDUSTRY AND INTERNAL TRADE MINISTRY OF COMMERCE & INDUSTRY GOVERNMENT OF INDIA

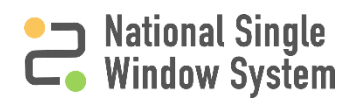

### How to apply for approval, renewal or amendment

|       | Website                   |          | PAN                              |                      |
|-------|---------------------------|----------|----------------------------------|----------------------|
| 1     | Address of Correspondence |          |                                  |                      |
|       | Address 1 *               |          | Address 2 *                      |                      |
|       | Test                      |          | Test                             |                      |
|       | State *                   |          | District *                       |                      |
|       | Delhi                     | •        | DELHI                            | •                    |
|       | Taluka/Tahsil *           |          | City *                           |                      |
|       | Connaught Place           | •        | Connaught Place                  | -                    |
|       | Village/Town *            |          | PIN Code *                       |                      |
|       | TEST                      |          | 453782                           |                      |
|       |                           | Click on | ( <b>Review &amp; Submit</b> ' a | after form is filled |
| Revis | w 6 Submit Save as Draft  |          |                                  |                      |

| National      | Single System                                                                         | CENTRAL APPROVALS<br>Issued by Central Ministries (Gov. of<br>India)                                                               | *                                               | STATE APPROVALS<br>Issued by States and Union Territories (Gov.<br>of India) | $\odot$       | GOVERNMENT<br>SCHEMES<br>Avail the benefits of Govt<br>incentives | ۹      | Ģ         | P2 MY DASHBOARD |
|---------------|---------------------------------------------------------------------------------------|----------------------------------------------------------------------------------------------------|-------------------------------------------------|------------------------------------------------------------------------------|---------------|-------------------------------------------------------------------|--------|-----------|-----------------|
|               | Address 1                                                                             |                                                                                                    |                                                 | Test                                                                         |               |                                                                   |        |           |                 |
|               | Address 2                                                                             |                                                                                                    |                                                 | Test                                                                         |               |                                                                   |        |           |                 |
|               | State                                                                                 |                                                                                                    |                                                 | Andhra Pradesh                                                               |               |                                                                   |        |           |                 |
|               | District                                                                              |                                                                                                    |                                                 | CHITTOOR                                                                     |               |                                                                   |        |           |                 |
|               | Taluka/Tahsil                                                                         |                                                                                                    |                                                 | B.Kothakota                                                                  |               |                                                                   |        |           |                 |
|               | City                                                                                  |                                                                                                    |                                                 | B.Kothakota                                                                  |               |                                                                   |        |           |                 |
|               | Village/Town                                                                          |                                                                                                    |                                                 | Test                                                                         |               |                                                                   |        |           |                 |
|               | PIN Code                                                                              |                                                                                                    |                                                 | 453782                                                                       |               |                                                                   |        |           |                 |
|               | This application is<br>the process of app<br>with the respectiv<br>redirection to the | s processed by concerned Mir<br>plication, NSWS will be sharin<br>ve Authority. Please provide v<br>e concerned Ministry / State p | iistry / Si<br>g your in<br>your cons<br>ortal. | ate. To ease<br>formation<br>ent to enable                                   | Subn          | nit Application                                                   | Back t | o edit de | alis            |
| Acce<br>to be | pt the declar<br>able to subr                                                         | ration<br>nit                                                                                                    |                                                 | Clic                                                                         | k on<br>olica | 'Submit<br>tion' to pro                                           | ceec   |           |                 |

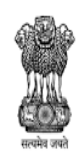

DEPARTMENT FOR PROMOTION OF INDUSTRY AND INTERNAL TRADE MINISTRY OF COMMERCE & INDUSTRY GOVERNMENT OF INDIA

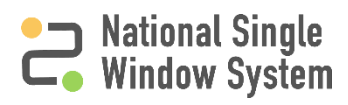

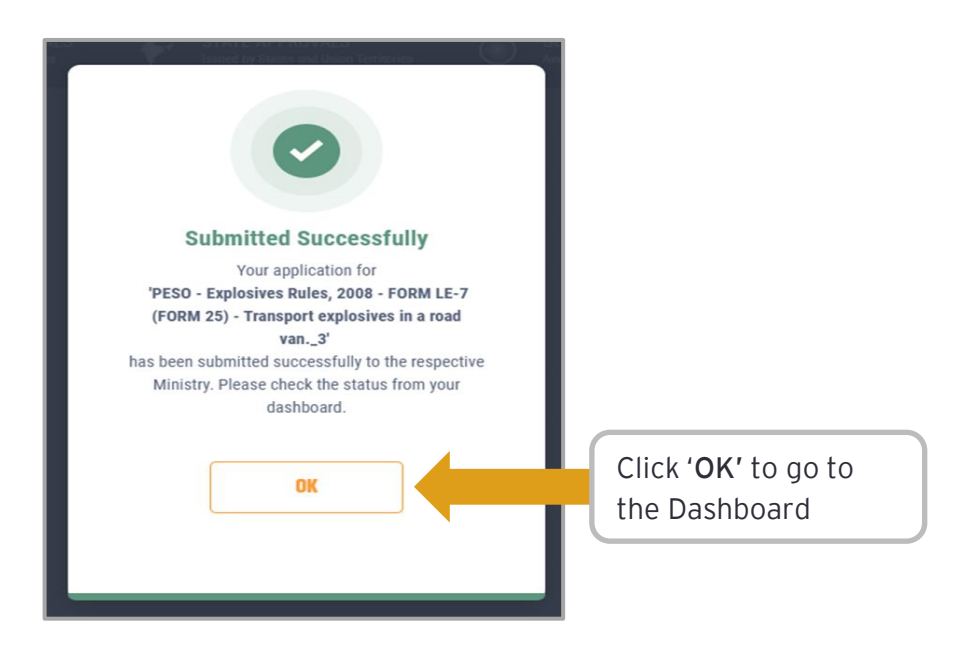

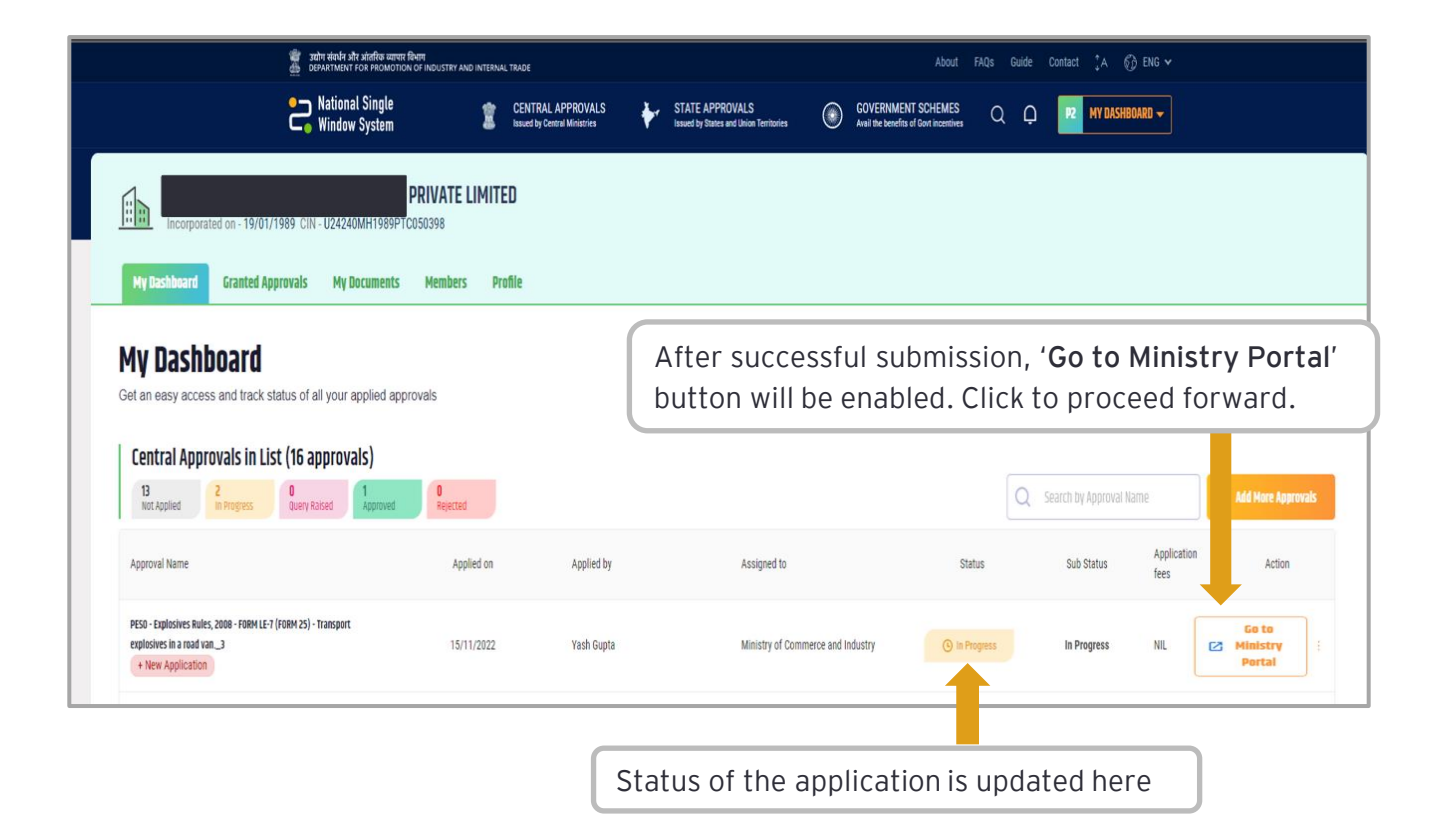

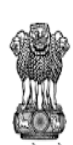

सल्वेश अश्रते DEPARTMENT FOR PROMOTION OF INDUSTRY AND INTERNAL TRADE MINISTRY OF COMMERCE & INDUSTRY GOVERNMENT OF INDIA

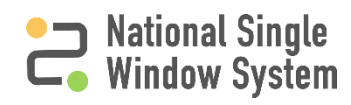

#### How to track application

|                                                                                                    | व्यापार विभाग<br>MOTION OF INDUSTRY AND INTERNAL TRADE |              |                                                                        | About FAQs Guide Contact 🔭 A 🎲 ENG 🗸                               |                                                                       |  |  |  |  |
|----------------------------------------------------------------------------------------------------|--------------------------------------------------------|--------------|------------------------------------------------------------------------|--------------------------------------------------------------------|-----------------------------------------------------------------------|--|--|--|--|
| National Singl                                                                                                    | le CENTR/<br>m Essued by I                             | AL APPROVALS | STATE APPROVALS GOV<br>Issued by States and Union Territories Arail to | TERNMENT SCHEMES Q Q                                               | MY DASHBOARD 🗸                                                        |  |  |  |  |
| Incorporated on - 19/01/1989 CIN - U24240MH198<br>My Dashboard Granted Approvals My Docume                                                                                                    | RIVATE LIMITED<br>09PTC050398<br>nts Members Profile   |              | If status is o<br>refresh this<br>for the min                          | displayed as ' <b>A</b> v<br>s page to get the<br>istry portal and | waiting Response'<br>e redirection link<br>updated status             |  |  |  |  |
| My Dashboard<br>Get an easy access and track status of all your applied                                                                                                    | approvals                                              |              |                                                                        | 16<br>My Central A                                                 | upprovals 6<br>My State Approvals                                     |  |  |  |  |
| Central Approvals in List (16 approvals)                                                                                                    |                                                        |              |                                                                        |                                                                    |                                                                       |  |  |  |  |
| Central Approvals in List (16 approvals)           B         2         0         1           Not Applied         2         0         1         0           Locardon Misma         2         0         1         0 | ed Rejected                                            | Analised by  | Seringed to                                                            | Q Search 1                                                         | yy Approval Name<br>→ Add More Approvals<br>Status Application Action |  |  |  |  |

| क्षेत्र ायोग संस्थर और आंतरिक<br>क्षेत्र DEFARTMENT FOR PROF                                                                                                    | व्यापार विभाग<br>MOTION OF INDUSTRY AND INTERNAL TRADE                                                                                                    |                                      | About FAQs (                                              | Guide Contact 🕻 🏠                              | ENG 🛩       |                |                     |                             |  |  |
|----------------------------------------------------------------------------------------------------|----------------------------------------------------------------------------------------------------|--------------------------------------|-----------------------------------------------------------|------------------------------------------------|-------------|----------------|---------------------|-----------------------------|--|--|
| National Sing                                                                                                    | le CENTR<br>m 🕱 Issued by                                                                                                    | IAL APPROVALS<br>(Central Ministries | STATE APPROVALS<br>Issued by States and Union Territories | GOVERNMENT SCH<br>Avail the benefits of Govt i | EMES Q      | Q R2 MY DASHBO | RD 🗕                |                             |  |  |
| Incorporated on - 19/01/1989 CIN - U24240MH198                                                                                                    | PRIVATE LIMITED Incorporated on - 19/01/1989 CIN - U24240MH1989PTC050398 My Destibuard Granted Approvals My Documents Members Profile                                                    |                                      |                                                           |                                                |             |                |                     |                             |  |  |
| My Dashboard<br>Get an easy access and track status of all your applied                                                                                                    | My Dashboard<br>Get an easy access and track status of all your applied approvals                                                                                                    |                                      |                                                           |                                                |             |                |                     |                             |  |  |
| Central Approvals in List (16 approvals)<br><sup>13</sup> <sup>2</sup> <sup>10</sup> <sup>10</sup> <sup>10</sup> <sup>10</sup> <sup>10</sup> <sup>10</sup> <sup>10</sup> <sup>10</sup> | Central Approvals in List (16 approvals)           B         2         0         1         0         Rejected         0         Search by Approval Name         C         Mere Approvals |                                      |                                                           |                                                |             |                |                     |                             |  |  |
| Approval Name                                                                                                    | Applied on                                                                                                    | Applied by                           | Assigned to                                               |                                                | Status      | Sub Status     | Application<br>fees | Action                      |  |  |
| PESO - Explosives Rules, 2008 - FORM LE-7 (FORM 25) - Transport<br>explosives in a road van3<br>• New Application                                                                      | 15/11/2022                                                                                                    | Yash Gupta                           | Ministry of Commerce                                      | and Industry                                   | In Progress | In Progress    | NIL                 | Go to<br>Ministry<br>Portal |  |  |

In some scenarios, the redirection link for the ministry portal might not load appropriately or the link might be broker. In such cases, please open ministry portal link in 'Incognito' mode of browser by copying the ministry portal link and pasting it in 'Incognito' mode.

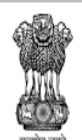

सल्वेश अश्वे DEPARTMENT FOR PROMOTION OF INDUSTRY AND INTERNAL TRADE MINISTRY OF COMMERCE & INDUSTRY GOVERNMENT OF INDIA

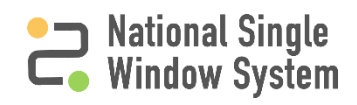

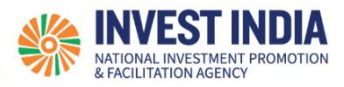

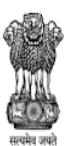

DEPARTMENT FOR PROMOTION OF INDUSTRY AND INTERNAL TRADE MINISTRY OF COMMERCE & INDUSTRY GOVERNMENT OF INDIA

#### What are the technical Requirements for NSWS

#### System Requirements for National Single Window Portal

- Windows OS (XP or higher)
- MAC OS (X 10.9 or higher with latest updates)
- View/ Download Pdf: Download the pdf reader to view and download the pdf files from the link: <u>https://get.adobe.com/reader/</u>)
- Platform requires a minimum screen size of 976px wide , but using 1024px or higher is recommended
- Digital Signature Certificate (DSC): Latest version of emBridge software need to be installed in the system which acts a connecting link/driver between the NSWS and DSC

#### Web browsers best suited for National Single Window System

- Google Chrome
- Mozilla Firefox
- > Apple Safari

#### Have any further questions?

Please submit your queries and feedback on:

#### https://www.nsws.gov.in/contact-us

Email: contactus-nsws@investindia.org.in Ph: 1800 102 5841 (Monday - Saturday, 9am - 6pm)

*Last Updated on 16 December 2022* 

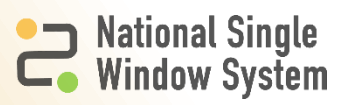